#### ※本マニュアルでは「電気料金」を選択した場合の画面を表示しています

#### 1. 申込み公共料金を選択する

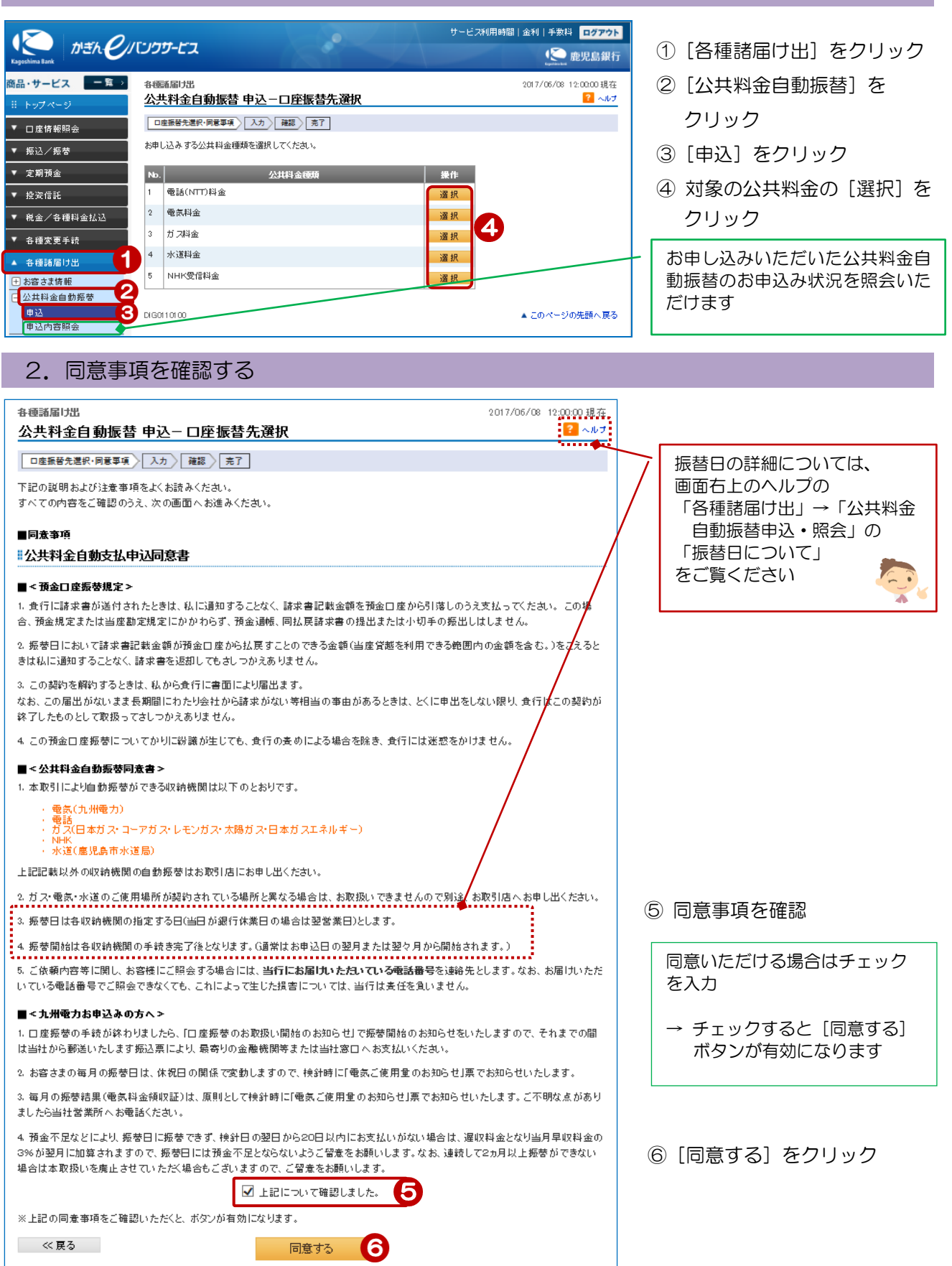

## 3. 申込内容を入力する

| 各種諸届け出                                                                |                              |                                                                                | 2017/06/08 12:00:00 現在 |                |                                      |
|-----------------------------------------------------------------------|------------------------------|--------------------------------------------------------------------------------|------------------------|----------------|--------------------------------------|
| 公共料金                                                                  | 自動振替 申                       | 这一 入力                                                                          | ? へルブ                  | Г              |                                      |
| 口座振替先選                                                                | 訳·同意事項 〉 ノ                   | カ〉 確認 えて                                                                       |                        | ~              | 「電気料金」であることを確認                       |
| 口座振替お申<br>あらかじめ、契                                                     | し込みに必要な製<br>約される公共料金         | 約情報をご入力ください。<br>8.の領収書をお手元にご準備ください。                                            |                        |                |                                      |
| 公共料金種類                                                                |                              | 電気料金                                                                           |                        | $\overline{7}$ | う引落口座を選択                             |
| 引落口座 必須                                                               |                              | <ul> <li>○本店 普通預金 0128444 カギン タロウ</li> <li>○本店 普通預金 9995555 カギン タロウ</li> </ul> |                        |                |                                      |
| 収納機関名                                                                 |                              | 九州電力株式会社                                                                       |                        |                | SI落口座が複数ある場合は、<br>間違えないようご注意ください     |
| 取扱支店/営業所名 🕺 🦔                                                         |                              | (全角)     ※特に指定がない場合は、「収納機関名」をご入力ください。     (半角)     ※''(ハイフン)は不要です。             |                        |                |                                      |
| 領収証などの「お客様番号」<br>必須                                                   |                              |                                                                                |                        | 8              | 取扱支店/営業所名、領収証など                      |
| 契約者名                                                                  | 漢字 <u>必須</u><br>カナ <u>必須</u> | (全角)       カギン タロウ     (全角カナ)                                                  | ]                      |                | の「お客様番号」を入力                          |
| 契約者住所 必須                                                              |                              | 〒 [890] - [0001] (半角)<br>憲児島市時3を71日0-0-0 (全角)                                  |                        | <b>\</b> [     | 契約者名、契約者住所、連絡先電話<br>番号はあらかじめ銀行へ届出ている |
| 連絡先電話番号 🕺 🎉                                                           |                              | 090 - 1234 - 5678 (半角)                                                         |                        |                |                                      |
| ※かぎんeパンクサービスに登録されている氏名・住所と、口度振替先(収納機関)へお届出の契約者名・fi<br>された内容を変更してください。 |                              |                                                                                | 主所が異なる場合、自動表示          |                |                                      |
| << 戻る                                                                 |                              | 確認 9                                                                           |                        |                | 変史」でお手続きください                         |

⑨ [確認] をクリック

## 4. 申込内容を確認する

| <b>タ福港尼日坦</b>                            |                                   |                                                                  | 9017/05/02 19·00·00 XB ZT |                      |  |  |
|------------------------------------------|-----------------------------------|------------------------------------------------------------------|---------------------------|----------------------|--|--|
| 公共料金自動振替 申                               |                                   | 自认一確認                                                            |                           |                      |  |  |
| 口座振替先選                                   | 訳·同意專項 〉 ノ                        | カ 確認 売了                                                          |                           |                      |  |  |
| お申し込み内容                                  | 客をご確認のうえ                          | 取引パスワードをご入力くたさい。                                                 |                           |                      |  |  |
| ※ パスワードの<br>● 取引 パス!<br>● 2014年5月        | )注意事項<br>ワードは2014年5,<br>目12日以降に取引 | 月11日以前の暗証番号(数字4桁)と同じものになります。<br>パスワードを変更されているお容様は、変更後の取引パスワードを入力 | ください。                     | 申込内容を確認              |  |  |
| 公共料金種類                                   | Ę                                 | 電気料金                                                             |                           |                      |  |  |
| 引落口座                                     |                                   | 本店 普通預金 0123444                                                  |                           |                      |  |  |
| 収納機関名                                    |                                   | 九州電力株式会社                                                         |                           | 10 [ソフトウェアキーボード]をクリッ |  |  |
| 取扱支店/営業所名                                |                                   | 應児島                                                              |                           | クし、取引パスワードを入力        |  |  |
| 領収証などの「お客様番号」                            |                                   | 222222222222                                                     |                           |                      |  |  |
| 契約者名                                     | 漢字                                | <b>鹿銀</b> 太郎                                                     |                           | ⑪「宝行」をクリック           |  |  |
|                                          | カナ                                | カギン タロウ                                                          |                           |                      |  |  |
| 契約者住所                                    |                                   | 〒890-0001<br>鹿児島市鴨池2丁目0-0-0                                      |                           |                      |  |  |
| 連絡先電話番号                                  |                                   | 090-1234-5678                                                    |                           |                      |  |  |
| ■ <mark>バスワードノ</mark><br>取引バスワー<br><< 戻る | \ <u>ታ</u><br>۴                   | Ø狙<br>実行 11                                                      | 10                        |                      |  |  |

# 5. 受付完了

| 各種語届け出     2017/06/08 12:00:00 現在       公共料金自動振替申込一完了     2 へルブ       □重集蓄先選択・同意事項     入力 確認 た?       ご利用いたたき、ありがとうございました。     以下の内容にて、受け付けいたしました。 |    |                             |  |  |  |  |
|----------------------------------------------------------------------------------------------------|----|-----------------------------|--|--|--|--|
| 受付亲号                                                                                                    |    | 000000184                   |  |  |  |  |
| 受付日時                                                                                                    |    | 2017年6月8日 12時0分呼9           |  |  |  |  |
| ステータス                                                                                                    |    | 受付中                         |  |  |  |  |
| 公共料金種類                                                                                                    |    | 電気料金                        |  |  |  |  |
| 引落口座                                                                                                    |    | 本店 普通預金 0123444             |  |  |  |  |
| 収納機関名                                                                                                    |    | 九州電力株式会社                    |  |  |  |  |
| 取扱支店/営業所名                                                                                                    |    | 慮児島                         |  |  |  |  |
| 領収証などの「お客様番号」                                                                                                    |    | 222222222222                |  |  |  |  |
| 契約者名                                                                                                    | 漢字 | 應銀 太郎                       |  |  |  |  |
|                                                                                                    | カナ | カギン タロウ                     |  |  |  |  |
| 契約者住所                                                                                                    |    | 〒890-0001<br>竈児島市鴨池2丁目0-0-0 |  |  |  |  |
| 連絡先電話番号                                                                                                    |    | 090-1234-5678               |  |  |  |  |
|                                                                                                    |    |                             |  |  |  |  |

受付完了!

3